## ГБОУ Школа №268

## Русский язык

| Класс | ФИО учителя                           | Форма проведения аттестации и                                                                                                    | Консультация                                      |
|-------|---------------------------------------|----------------------------------------------------------------------------------------------------|---------------------------------------------------|
|       |                                       | связь с учителем                                                                                                    |                                                   |
| 5     | Проскурнина<br>Мария<br>Александровна | <ol> <li>Задание для проведения<br/>аттестации появиться на сайте<br/>школы накануне дня аттестации</li> <li>Выполнить работу в назначенное<br/>время и в этот же день прислать по<br/>адресу <u>mypenok555@mail.ru</u> или в<br/>WhatsApp 89118151945</li> </ol>                                                   | По электронной почте<br>mypenok555@mail.ru        |
| 6     | Проскурнина<br>Мария<br>Александровна | <ol> <li>Задание для проведения<br/>аттестации появиться на сайте<br/>школы накануне дня аттестации</li> <li>Выполнить работу в назначенное<br/>время и в этот же день прислать по<br/>адресу <u>mypenok555@mail.ru</u> или в<br/>WhatsApp 89118151945</li> </ol>                                                   | По электронной почте<br>mypenok555@mail.ru        |
| 7     | Проскурнина<br>Мария<br>Александровна | <ol> <li>Задание для проведения<br/>аттестации появиться на сайте<br/>школы накануне дня аттестации</li> <li>Выполнить работу в назначенное<br/>время и в этот же день прислать по<br/>адресу <u>mypenok555@mail.ru</u> или в<br/>WhatsApp 89118151945</li> </ol>                                                   | По электронной почте<br><u>mypenok555@mail.ru</u> |
| 8     | Вережан<br>Светлана<br>Владимировна   | <ol> <li>Задание для проведения<br/>аттестации появиться на сайте<br/>школы накануне дня аттестации</li> <li>Выполнить работу в назначенное<br/>время и в этот же день прислать по<br/>адресу <u>sv.verejan@gmail.com</u></li> </ol>                                                                                | По эл.почте<br>sv.verejan@gmail.com               |
| 9     | Вережан<br>Светлана<br>Владимировна   | <ol> <li>Зарегистрироваться на сайте<br/>«Решу ОГЭ» под своим именем,<br/>войти в систему.</li> <li>В день проведения аттестации в<br/>окно «Вариант учителя» ввести<br/>номер варианта (номер появиться<br/>на сайте школы накануне даты<br/>аттестации)</li> <li>Выполнить работу в указанный<br/>день</li> </ol> | По эл.почте<br>sv.verejan@gmail.com               |

## Алгоритм проведения аттестации по русскому языку с использованием дистанционных технологий

## Русский язык

|    |              | 4. Результат можно будет узнать на |                      |
|----|--------------|------------------------------------|----------------------|
|    |              | сайте после проверки работы        |                      |
|    |              | учителем                           |                      |
| 10 | Вережан      | 1. Зарегистрироваться на сайте     | По эл.почте          |
|    | Светлана     | «Решу ЕГЭ» под своим именем,       | sv.verejan@gmail.com |
|    | Владимировна | войти в систему.                   |                      |
|    |              | 2. В день проведения аттестации в  |                      |
|    |              | окно «Вариант учителя» ввести      |                      |
|    |              | номер варианта (номер появиться    |                      |
|    |              | на сайте школы накануне даты       |                      |
|    |              | аттестации)                        |                      |
|    |              | 3. Выполнить работу в указанный    |                      |
|    |              | день                               |                      |
|    |              | 4. Результат можно будет узнать на |                      |
|    |              | сайте после проверки работы        |                      |
|    |              | учителем                           |                      |
| 11 | Вережан      | 1. Зарегистрироваться на сайте     | По эл.почте          |
|    | Светлана     | «Решу ЕГЭ» под своим именем,       | sv.verejan@gmail.com |
|    | Владимировна | войти в систему.                   |                      |
|    |              | 2. В день проведения аттестации в  |                      |
|    |              | окно «Вариант учителя» ввести      |                      |
|    |              | номер варианта (номер появиться    |                      |
|    |              | на сайте школы накануне даты       |                      |
|    |              | аттестации)                        |                      |
|    |              | 3. Выполнить работу в указанный    |                      |
|    |              | день                               |                      |
|    |              | 4. Результат можно будет узнать на |                      |
|    |              | сайте после проверки работы        |                      |
|    |              | учителем                           |                      |